### How do I...

### Update email Address

### Steps to change your email in Tangilla

- 2 different areas where your email is saved.
- Where the changes will happen
- How soon will the change happen
- What email should you use
- Final tips & takeaways

### ARBOR Member Portal System

| Courses and Events                                                                                                    |                                   |
|----------------------------------------------------------------------------------------------------|-----------------------------------|
| Courses and Events                                                                                                    | 5' AM<br>Am<br>r 2025<br>ant<br>y |
| Username Committees Notifications                                                                                                    |                                   |
| REALTOR<br>Password Contributions Contributions Of TREC Update: Planned Building Electrical Out<br>All systems, including the Online Licensing Services                                                                                                    | l Outages<br>vices porta          |
| Password For MLS Application & Forms Application & Forms                                                                                                    | ages at TRI                       |
| Home Member Portal About Us - Education - Member Services                                                                                                    |                                   |
| Search > Login<br>Login<br>Login Login<br>Login<br>Login Login Login Login Login Login Login Login Login Login Login Login | n complet                         |
| A R B R R L ALTORS*! Don't miss out on completing to becember 31, 2024!                                                                                                    | ting your re                      |

### Sign Into Your Portal At ArlingtonRealtor.com

#### Click the Downward V Next to My ARBOR and then Click Profile

|                | 📧 Profile details                  |                                          |
|----------------|------------------------------------|------------------------------------------|
|                | First name                         | Preferred name                           |
| ed name: Walt  | Walt                               | Walt                                     |
| me: Loonam     |                                    |                                          |
| C email: -     |                                    | Last name                                |
| (817) 701-2490 | Middle name                        | Loonam                                   |
| Edit Profile   | Email<br>Walt@ArlingtonRealtor.com | Billing CC Email                         |
|                | Generation                         | Mobile area Mobile number   817 701-2490 |
|                |                                    | Cancel Save Changes                      |

#### Click Edit Profile in the Lower Right Side Of Screen

You can update your preferred first name, email, and phone number for your ARBOR Account. \*NOT MLS\*

# Those steps only update your ARBOR account!

Used for Billing, Communication, Class Registration, and Update NAR and TR

Those steps will NOT update any of your MLS information

It will not update your TREC account

This system update takes anywhere from 15 minutes to a full business day

Please let us know at <u>Membership@ArlingtonRealtor.com</u> or call us (817)701-2490 if you have any issues

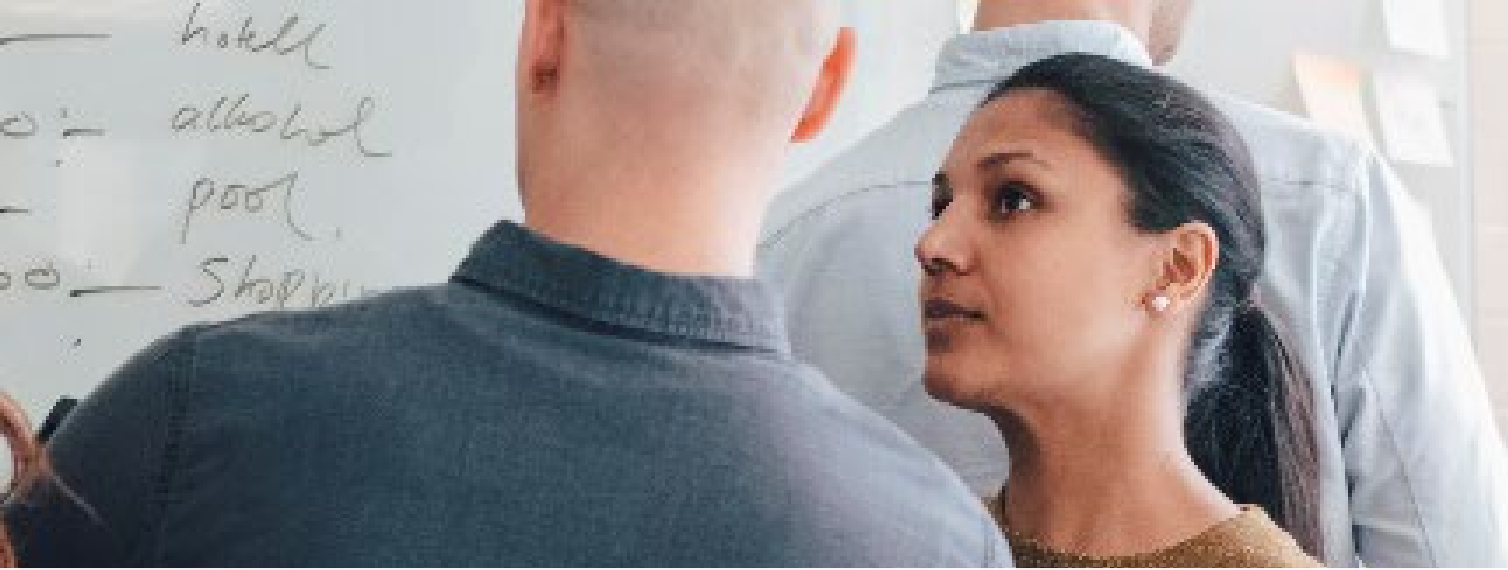

## Updating your MLS Information

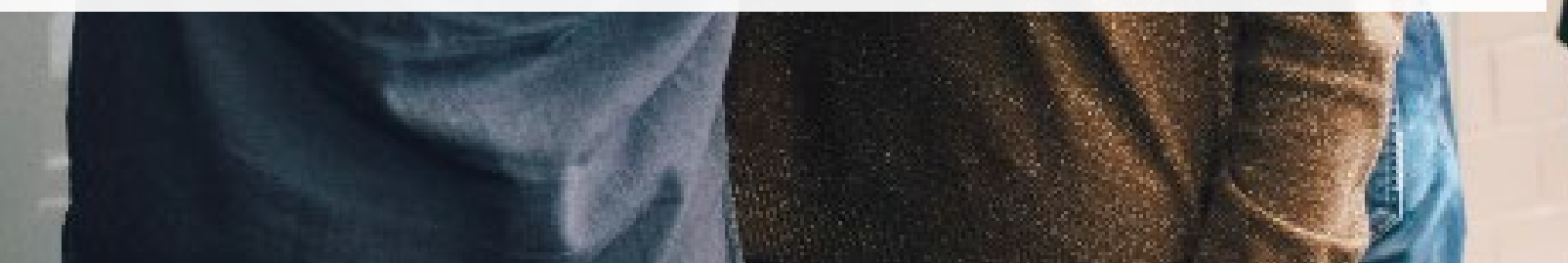

# Our online portal also allows you to update your MLS Information for email and phone

Your email should be short and concise. Can be a company/team provided Can be your own branded email

ARBOR does not recommend using your personal email for your work email Your phone number will be used for customers, clients, and other agents to communicate with you

Will also be used for texting so ensure your message is professional

Keep your voicemail clear, you don't want it so full that you don't get that important message.

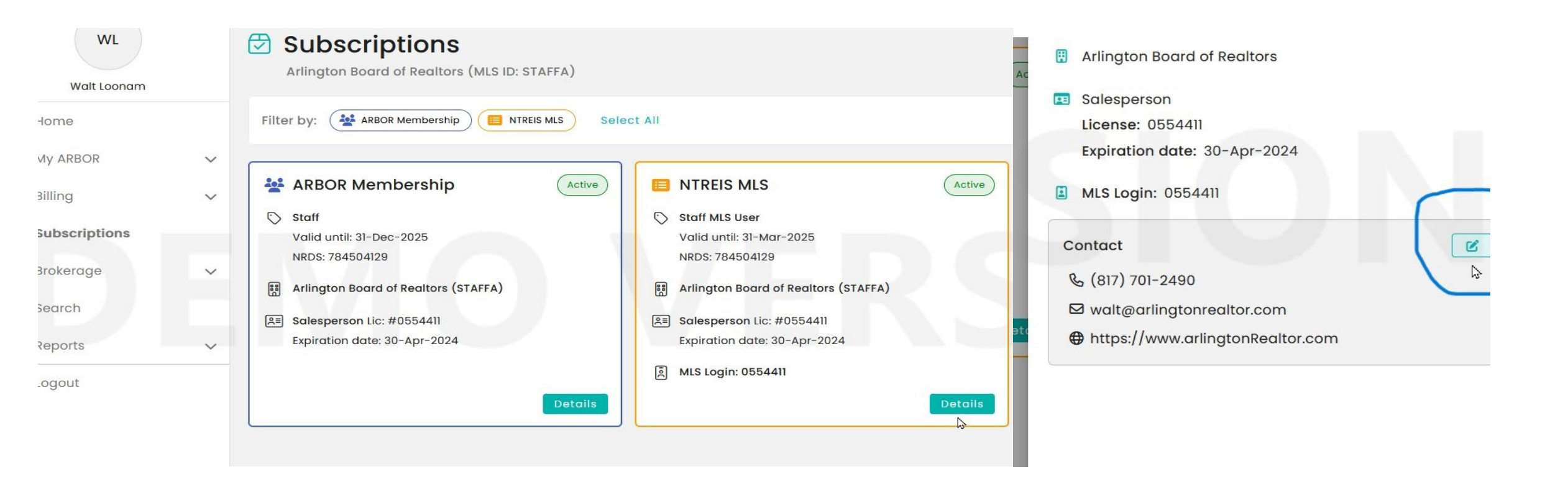

Further down the list on the left of the screen, Click the Subscriptions Tab

Click the Details Button on the lower right of NTREIS MLS

Then Click the EDIT box next to the Contact Information

### Updating your MLS information

|                         | Edit Contact                                                           |                                               |
|-------------------------|------------------------------------------------------------------------|-----------------------------------------------|
|                         | You can specify the details that<br>your profile for Arlington Board c | you would like associated with<br>f Realtors. |
| _                       | (817) 701-2490                                                         |                                               |
| LS                      |                                                                        |                                               |
| r                       | Email *                                                                |                                               |
| -Mar-2025               | walt@arlingtonrealtor.com                                              |                                               |
| 1129                    |                                                                        |                                               |
|                         | Website                                                                |                                               |
| rd of Realtors (STAFFA) | https://www.arlingtonRealtor.co                                        | m                                             |
| .ic: #0554411           |                                                                        |                                               |
| te: 30-Apr-2024         |                                                                        |                                               |
|                         |                                                                        |                                               |
| 54411                   |                                                                        |                                               |
| Deto                    |                                                                        |                                               |
|                         |                                                                        |                                               |
|                         |                                                                        |                                               |
|                         |                                                                        |                                               |
|                         |                                                                        |                                               |
|                         |                                                                        |                                               |
|                         |                                                                        |                                               |
|                         |                                                                        |                                               |
|                         |                                                                        |                                               |
|                         | Cancel                                                                 | Save Changes                                  |

- You can only update your contact information
- 2. Remember the rules from previous screen
- Copy and paste your website to prevent misdirects
- Ensure you have https://www.DOMAINNAME.\*\*\* as your format

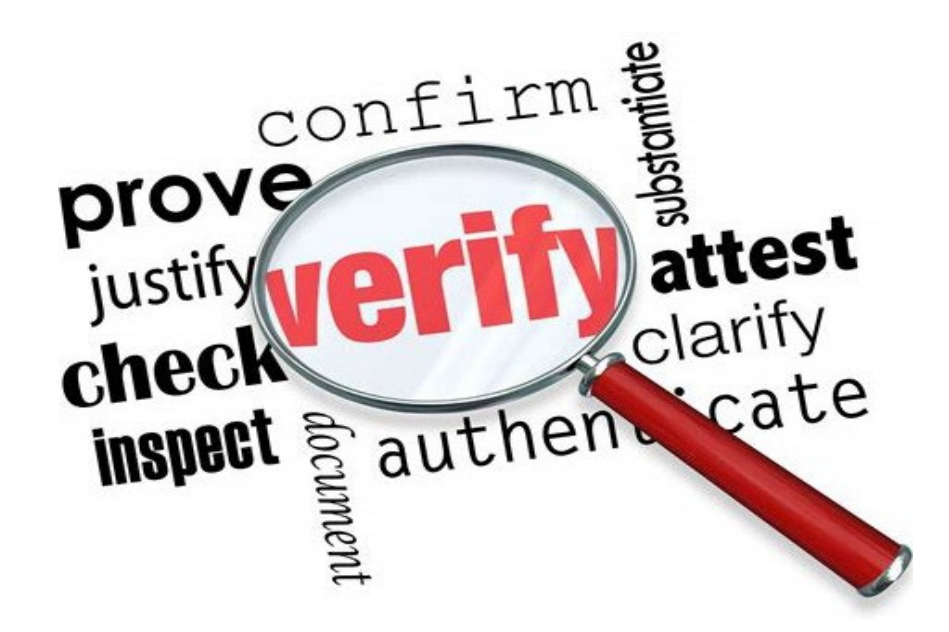

|                                                                                                    | STATS   ROSTER   TAX   FINAI                                                                                                    |
|----------------------------------------------------------------------------------------------------|----------------------------------------------------------------------------------------------------|
| Summary<br>Contacts<br>My Listings                                                                                | hand or MLS#                                                                                                    |
| There are no active news r<br>My Carts<br>Saved Searches<br>Auto Emails                                           | New Listing (120)<br>Back On Market (15)<br>Price Decrease (104)<br>Price Increase (9)<br>Active KO (5)<br>Active Option Contract (21)<br>Active Contingent (8)<br>Pending (35) |
| Residential Sent Email<br>Residential Income<br>Land CMAs<br>Commercial Sale                                      |                                                                                                    |
| Residential Lease<br>Just expires<br>Cross Property<br>Office new listings<br>Cross Property<br>Residential 76065 | Closed (41)<br>Expired (51)<br>Canceled (13)<br>Withdrawn (0)<br>Hold (12)<br>Coming Soon (7)                                                                                   |
| Customize This Session                                                                                            | Residential V<br>Refresh C                                                                                                    |

### Check Your Work

As you did before...

Wait at least 15 minutes for the system to update.

Go into the MLS, Matrix Program, and hover your cursor over the My Matrix Tab

Click on the bottom item My Information

### Important Reminders

This will update your information for new member searches and new listings that you input

You will need to open all of your current listings, in whatever status, and refresh your agent information

Open your MLS listing, go to the Agent/Office Tab and click refresh next to your name and then save the listing

All closed properties will not be able to have contact information updated

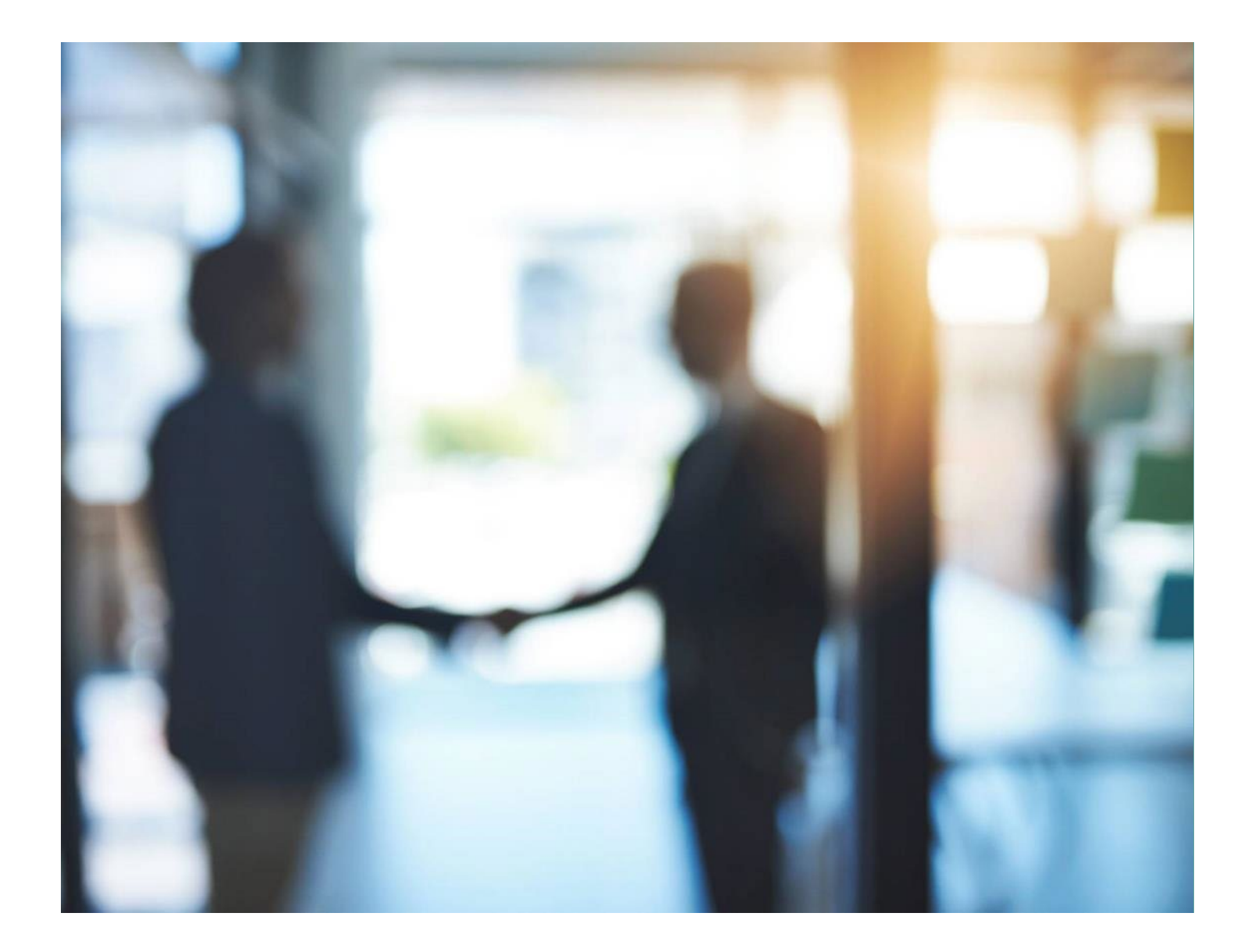

### Thank you

Your ARBOR Team 817-701-2490 <u>Membership@arlingtonrealtor.com</u> <u>MLSsupport@arlingtonrealtor.com</u> <u>https://arlingtonrealtor.com/</u>